## OUMail 多要素認証設定方法(2023年3月~)

**Setting Multi-Factor Authentication after March 2023** 

Microsoft社の仕様変更により、2023年3月下旬から多要素認証設定方法が変わりました。 各種マニュアル等で案内している多要素認証設定方法は、以下のとおり読み替えてださい

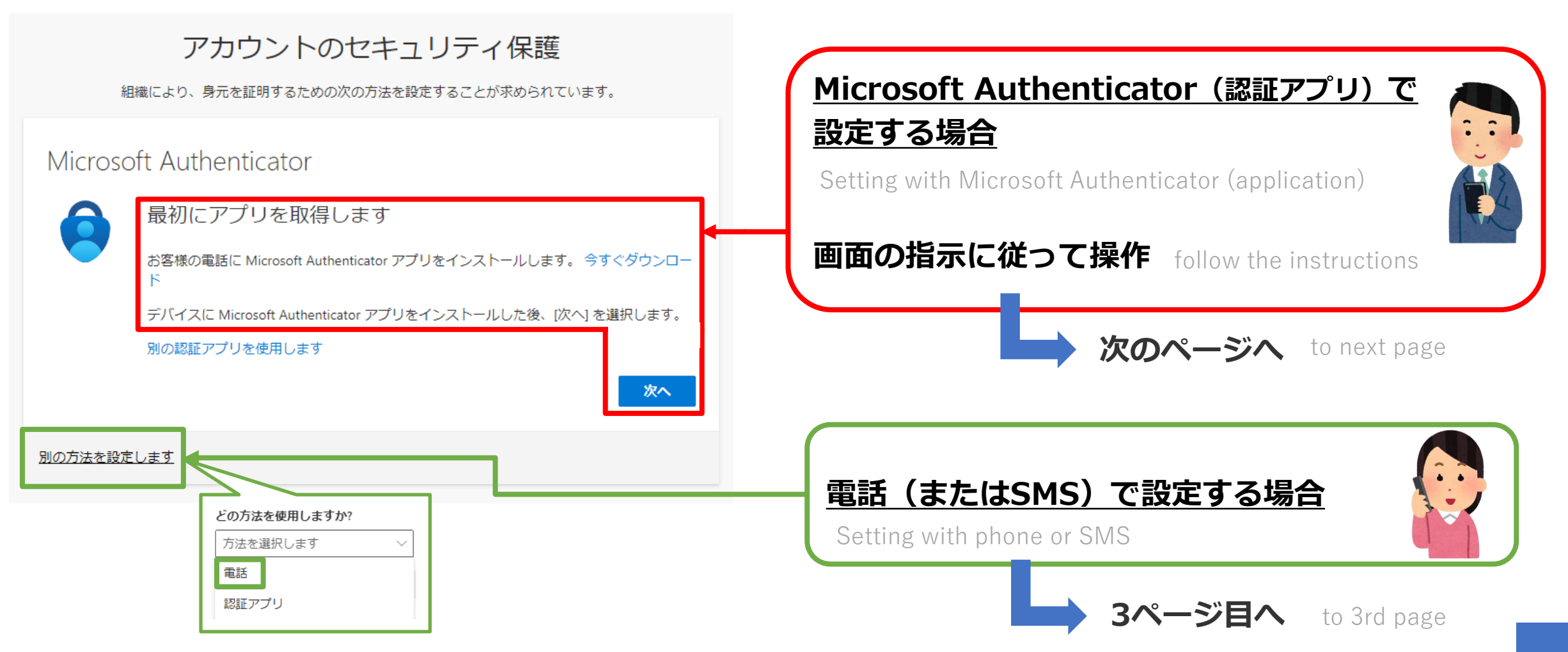

## Microsoft Authenticator (認証アプリ) による設定手順

Setting with Microsoft Authenticator (application)

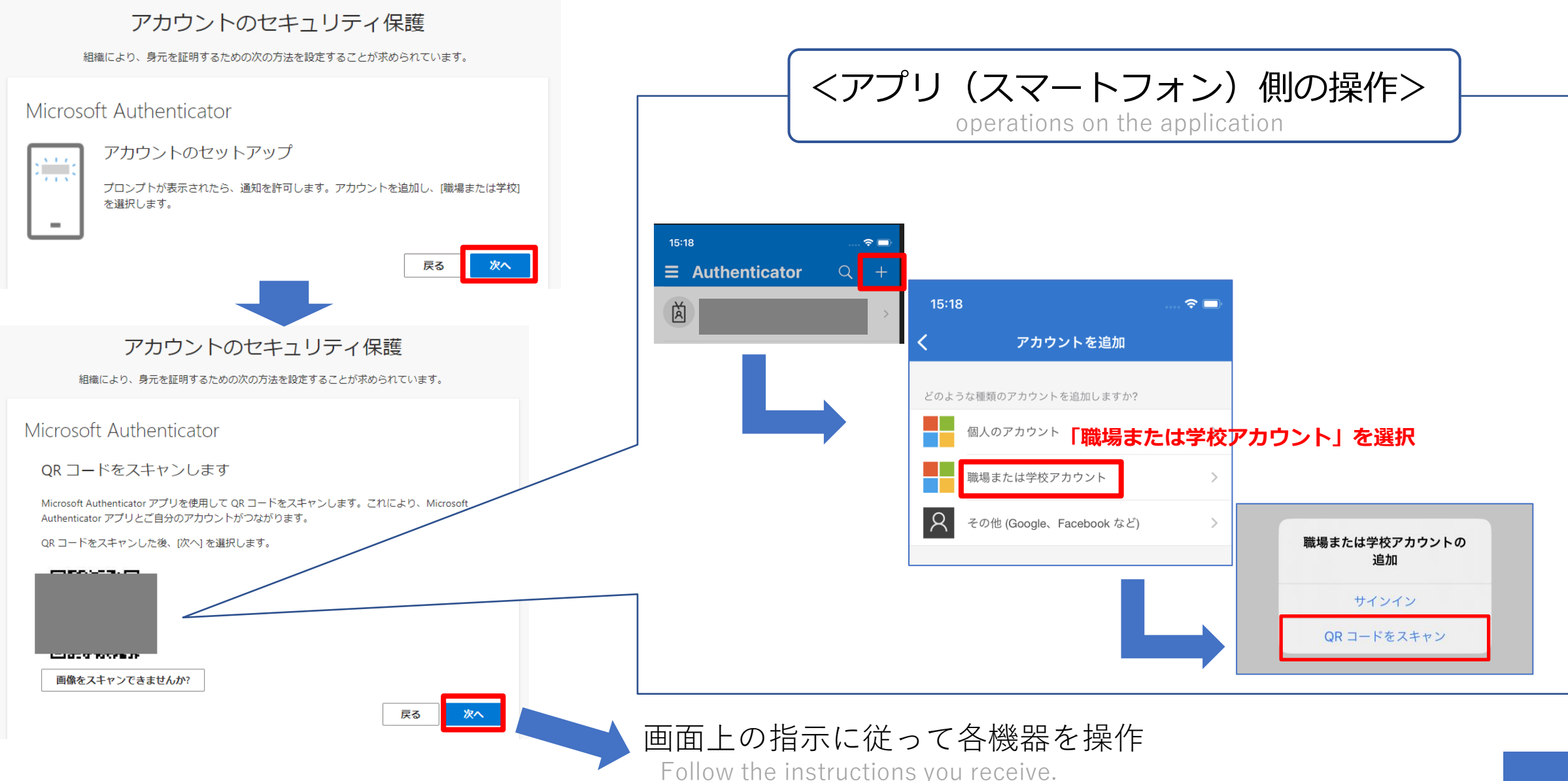

## 電話(またはSMS)による設定手順

Setting with phone or SMS

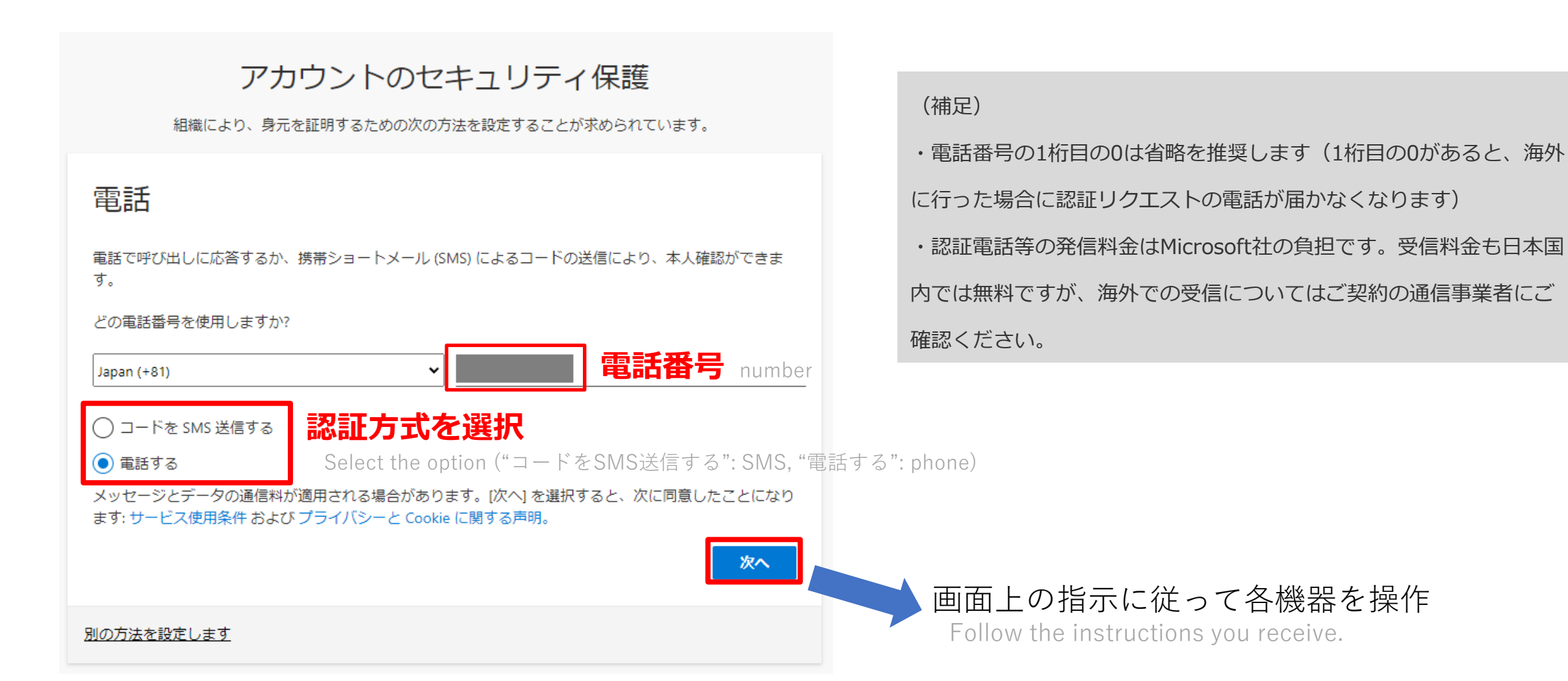